## 2022 年专项附加扣除操作指引

一、更新个人所得税 APP

(一) 第一步: 更新或在手机的应用宝下载最新版本个 人所得税 APP

1. 更新:一般打开现有的 APP 会自动更新,新用户按照 提示先注册,个人信息完成 100%。

2. 相关信息填写

任职受雇信息: 山东理工大学;

家庭成员信息:填写完整、真实、正确;

银行卡:填写储蓄卡卡号;

工作地或常住地:山东省淄博市张店区;注意:输入楼号时,不要出现非法字符"#"。

(二) 第二步:确认

教工需在 2021 年 12 月底前,对 2022 年的专项附加扣 除进行确认。

若未及时确认,则系统将于2022年1月起暂停该用户 所享受的扣除,直至确认后重新享受专项附加扣除优惠。

二、关于"确认"的操作情形

(一) 情形 1: 2022 年的专项附加扣除信息无变动

若 2022 年的专项附加扣除信息无变动,只需在 2021 年 基础上确认即可。

1. 打开个人所得税 APP-首页-"专项附加扣除填报"(如 图所示)

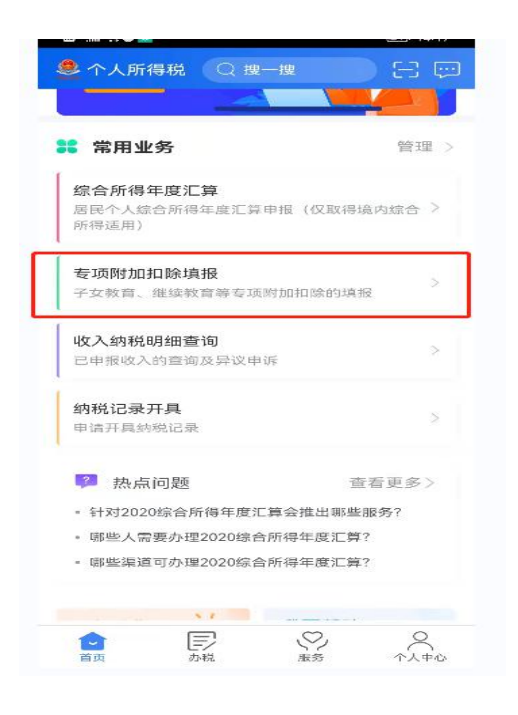

 2. 如上一年已填报的扣除信息在本年度继续填报,点击 "一键带入",依据提示"将带入 2021 年度信息,请确认是 否继续?",点击"确定"。

| ) "l 🛠 🕭 🔟                                                                                                    |                                                                                                | <b>III</b> 14:18                 |   | く返回                                                | 专项图                                                                                                    | 时加扣除                                                                |
|----------------------------------------------------------------------------------------------------|------------------------------------------------------------------------------------------------|----------------------------------|---|----------------------------------------------------|----------------------------------------------------------------------------------------------------|---------------------------------------------------------------------|
|                                                                                                    | 专项附加扣除                                                                                         |                                  |   | 口》政策规                                              | 定: 专项附加扣制                                                                                                    | 的信息需纳税人的                                                            |
| 政策规定: 1                                                                                                    | 专项附加扣除的信息需                                                                                     | 纳税人每年提交一次                        |   |                                                    |                                                                                                    |                                                                     |
|                                                                                                    |                                                                                                |                                  |   | R                                                  | 8                                                                                                    | 3                                                                   |
|                                                                                                    |                                                                                                | <b>C</b>                         |   | 子女                                                 | 救育 继續                                                                                                    | 卖教育 大                                                               |
| 子女教育                                                                                                    | 继续教育                                                                                           | 大病医疗                             |   | 1                                                  |                                                                                                    | •                                                                   |
|                                                                                                    |                                                                                                |                                  |   | 住房贷                                                | 款利息 住!                                                                                                    | 青租金 贿                                                               |
| E                                                                                                    | 19                                                                                             | <u> </u>                         |   |                                                    |                                                                                                    |                                                                     |
| 住房贷款利息                                                                                                    | 息 住房租金                                                                                         | 赡养老人                             |   |                                                    | ① 将带入202                                                                                                    | 1年度信息,请研                                                            |
|                                                                                                    |                                                                                                |                                  | - |                                                    | 认是否继续                                                                                                    | 27                                                                  |
|                                                                                                    |                                                                                                |                                  |   |                                                    |                                                                                                    | 5 C                                                                 |
|                                                                                                    |                                                                                                |                                  |   |                                                    | WALLED -                                                                                                    |                                                                     |
| 快捷                                                                                                    | 填报专项附加扣除                                                                                       | 一键带入                             |   |                                                    | 请注意: 家                                                                                                    | 、<br>《庭成员身份信息                                                       |
| 快捷                                                                                                    | 填报专项附加扣除                                                                                       | 一键带入                             |   |                                                    | 请注意: 穿<br>验证不通过                                                                                                    | 、<br>《庭成员身份信息<br>1或已失效的专项                                           |
| 快捷<br>将上-                                                                                                    | <b>填报专项附加扣除</b><br>一年度已填报的扣除信息                                                                 | 一键帶入                             |   |                                                    | 请注意: 穿<br>验证不通过<br>附加扣除信                                                                                                    | 。<br>庭成员身份信息<br>1或已失效的专项<br>1息将无法被带                                 |
| 快捷<br>将上-<br>报, 到                                                                                                    | <b>填报专项附加扣除</b><br>一年度已填报的扣除信息<br>确认后即可完成填报                                                    | 一键带入                             |   |                                                    | 请注意: 穿<br>验证不通过<br>附加扣除信<br>入,您可自                                                                                                    | 。<br>庭成员身份信息<br>或已失效的专项<br>息将无法被带<br>1行填报下一年度                       |
| <b>快捷</b><br>将上-<br>报, 到                                                                                                    | 填报专项附加扣除<br>一年度已填报的扣除信息<br>航认后即可完成填报                                                           | 一键帶入                             |   | 填报                                                 | 请注意: 穿<br>验证不通过<br>附加扣除信<br>入, 您可自<br>的专项附加                                                                                                    | 。<br>庭成员身份信息<br>或已失效的专项<br>息将无法被带<br>同行填报下一年度<br>时和除。               |
| 快捷<br>将上一<br>报,到                                                                                                    | <b>填报专项附加扣除</b><br>一年度已填报的扣除信息<br>确认后即可完成填报                                                    | 一键帶入                             |   | 填报:<br>赡养                                          | 请注意: 家<br>验证不通过<br>附加扣除信<br>入, 您可自<br>的专项附加<br>取消                                                                                                    | 2度成员身份信息<br>或已失效的专项<br>息将无法被带<br>行填报下一年度<br>印印除。<br>确定              |
| 快捷<br>将上-<br>授, 到                                                                                                    | <b>填报专项附加扣除</b><br>一年度已填振的扣除信息<br>衡认后即可完成填报<br>选择查讨                                            | 一键帶入<br>日在本年度继续填<br>向年度: 2021 ~  |   | 填报:<br>赡养<br>最后。                                   | 请注意: 家<br>验证不通过<br>附加扣除信<br>入, 您可自<br>的专项附加<br>取消                                                                                                    | 。<br>庭成员身份信息<br>或已失效的专罚<br>信息将无法被带<br>[行填报下一年度<br>]<br>扣除。<br>确定    |
| 快捷<br>将上-<br>授,前                                                                                                    | <mark>填报专项附加扣除</mark><br>一年度已填張的扣除信局<br>逾认后即可完成;均报<br>选择查)                                     | 一級帶入<br>身在本年度继续填<br>創年度: 2021 ∨  |   | 填报:<br>端表<br>最后、<br>请报来语                           | 请注意: 等<br>验证扣监除<br>入,您可自<br>的专项附加 取消                                                                                                    | 。<br>庭成员身份信息<br>或已失效的专罚<br>信息将无法被带<br>1行填报下一年度<br>加缺。<br>确定         |
| 快捷       将上-       报, 1       i报记录       i养老人                                                                                                    | 填报专项附加扣除<br>一年度已填悉的扣除信息<br>逾1.后即可完成填报<br>选择查订                                                  | 一提帶入<br>日在本年度继续頃<br>周年度: 2021 ∨  |   | <b>填报:</b><br>魔許<br>國所<br>均於年度                     | <ul> <li>请注意: 等<br/>验证不通定<br/>附加扣扣除值<br/>入,您可自<br/>的专项附加</li> <li>取消</li> <li>取</li> <li>(本人)</li> <li>2021年</li> </ul>                                                                                                    | 定庭成员身份信息<br>或已失效的专项<br>。息将无法被带<br>们行填报下一年度<br>印印除。<br>确定            |
| 快捷         快捷           将上-         报           报记录            諸務记录            請房修改时间                                                                                                    | <b>填报专项附加扣除</b><br>一年度已通乘付时降信局<br>逾认后即可完成境报<br>选择查}<br>                                        | 一键带入<br>晶在本年度继续填<br>周年度: 2021 ∨  |   | <b>境援:</b><br>魔养<br>最后、<br>遺授来源<br>印版扫雪<br>印版扫雪    | 请注意:         请注意::         请注意::         请注证不通达         预加扣除借         次         你可自的专项附加           取消         取消         2021年         2021年 <td>、<br/>庭成员身份信息<br/>或已失效的专用。<br/>息将无法被带<br/>1行填报下一年度<br/>加除。<br/>确定<br/>里工大学</td> | 、<br>庭成员身份信息<br>或已失效的专用。<br>息将无法被带<br>1行填报下一年度<br>加除。<br>确定<br>里工大学 |
| 快捷           将上-           报记录           請据记录           請求考考人           這后修改时间           請求来源:本本                                                                                                    | <b>填报专项附加扣除</b><br>一年度已填聚的扣除值属<br>统认后即可完成执择<br>选择查;<br>.: 2021-01-09<br>人                      | 一磁帶入<br>3日本年年度继续頃<br>均年度: 2021 ↓ |   | <b>填振:</b><br><b>赡养</b><br>最后<br>清损来源<br>早祝和鼎      | 講社會:         第           講社會:         第           附加扣除借入,您可自的专项附加         取消           取消            取消            2021年            文表人:         山东1                                                                                                    | 2.<br>鹿威员身份信息<br>或已失效的专项<br>息将无法被带<br>行填根下一年度<br>加除。                |
| <ul> <li>快捷<br/>将上-<br/>报, 1</li> <li>援记录</li> <li>券老人</li> <li>后修改时间</li> <li>根床頭: 本の</li> <li>20</li> </ul>                                                                                                    | <b>填报专项附加扣除</b><br>一年度已填汞的扣除信用<br>前以后即可完成填报<br>送择查〕<br>.: 2021-01-09<br>人<br>2)1年              | 一提帶入<br>県在本年度继续頃<br>創年度: 2021 ◇  |   | 填援:<br>寬務<br>局局,<br>損援来應<br>中报拍型<br>中报拍型<br>臨券者    |                                                                                                    | 2.<br>庭或员身份信息<br>或已失效的专项<br>思考无法被带<br>行項报下一年度<br>加除。<br>确定<br>単丁大学  |
| <ul> <li>快捷</li> <li>将上-<br/>报, 和</li> <li>後记录</li> <li>後记录</li> <li>後記録:</li> <li>本</li> <li>なの余年度:</li> <li>208</li> <li>208</li> <li>20</li></ul> | <b>填报专项附加扣除</b><br>一年度已填重的扣除值属<br>流认员即可完成.均量<br>选择查讨<br>1: 2021-01-09<br>人<br>221年<br>人・山车理工大学 | 一提尚入<br>日本本年度继续項 毎年度: 2021 >     |   | 填振:<br>臨齐<br>局局,<br>填积来源<br>中报的年度<br>中报的年度<br>優居傳名 | <ul> <li>请注意:第<br/>验证不通过<br/>附加扣除借入,您可自<br/>的专项附加</li> <li>取消</li> <li>取消</li> <li>: 本人</li> <li>: 2021年</li> <li>: X务人: 山东目</li> <li>人</li> <li>(6) (6) (6) (7) (2) (2) (2) (2) (4)</li> </ul>                                                                                                    | 渡蔵                                                                  |

3. 打开"待确认"状态的专项附加扣除,核对信息;如有修改,可以点击"修改",信息确认后点击"一键确认"。

| く返回                                         | 待确认扣除信息                     | 一键确认     |
|---------------------------------------------|-----------------------------|----------|
| 您已选择将2<br>认信息无误                             | 021年度信息带入2022年度进            | 行填报,请确   |
| MIG芯儿伏,                                     |                             | X111日的10 |
|                                             |                             |          |
| 赡养老人                                        |                             |          |
| <b>赡养老人</b><br>最后修改时间                       | ]: 2021-01-09               |          |
| <b>赡养老人</b><br>最后修改时间<br>填报来源:本             | ]: 2021-01-09<br>5人         | 待确认 >    |
| <b>赡养老人</b><br>最后修改时间<br>填报来源: 本<br>扣除年度: 2 | ]: 2021-01-09<br>s人<br>022年 | 待确认>     |

注意:如有"已失效"状态的信息,则需先删除之后才 能点击"一键确认"。

4. 点击"一键确认"后,信息则提交成功,可以在 APP 中点击"查询"-专项附加扣除填报记录-选择年份 2022-查 看已提交的信息,如有变动可以选择作废或修改。

(二) 情形 2: 2022 年需对已填写的信息进行修改

如:需要修改申报方式、扣除比例、相关信息等,则需点击"待确认"之后进入相关修改页面进行修改。

举例:若用户需修改赡养老人的分摊比例:

点击"待确认"状态的赡养老人信息,点击"修改"-"修改分摊方式",修改成功后返回"待确认"界面,再点 击"一键确认"。

| く返回 ガ     | 真报详情           | く返回     | 填报详情                   |      |
|-----------|----------------|---------|------------------------|------|
| 手机号码:     | and the second | 手机号码:   |                        |      |
| 电子邮箱:     | -              | 电子邮箱    |                        | 1.44 |
| 通讯地址:     | =              | 通讯地址    |                        |      |
| ┃ 被赡养人信息  |                | 一被職养人信息 | L.                     |      |
| 扣除年度:     | 1000           | 扣除年度:   |                        |      |
| 被赡养人:     | and a second   | Condo   | -                      |      |
| 出生日期:     | 1958.07.02     | 出生日期:   | 1958.0                 | 7.02 |
|           |                |         | 修改申报方式                 |      |
| ┃ 分摊方式    |                |         | 修改分摊方式                 |      |
| 是否独生子女:   | 非独生子女          |         | 修改波隆美人信自               |      |
| 分摊方式:     | 赡养人约定分摊        |         | IS LATIX NET FY LE ICA |      |
| 本年度月扣除金额: | 1000.00        |         | 修改基本信息                 |      |
| 作废        | 修改             |         | 取消                     |      |

(三) 情形 3: 2022 年需要新增专项附加扣除项目

比如 2022 年新增住房贷款利息扣除,需要申报填写。 先按情形1步骤确认之前申报的其他专项附加扣除信息后, 点击 APP 首页-申报专项附加扣除。

| 个人所得税 Q 搜─搜                                                                              |                    | く返回         | 专项附加扣除                 |                  |
|------------------------------------------------------------------------------------------|--------------------|-------------|------------------------|------------------|
| 常用业务                                                                                     | 管理 >               | □) 政策规定: 专口 | 页附加扣除的信息需              | 纳税人每年提交          |
| <b>综合所得年度汇算</b><br>國民个人統合所得年度汇算申报(仅取得<br>听得适用)                                           | 境内综合 〉             | iñ          |                        | 6                |
| <b>专项附加扣除填报</b><br>子女教育、继续教育等专项附加扣除的填                                                    | 报 >                | 于又教育        | 亚 汉 教 肖                | 大病医疗             |
| <b>收入纳税明细查询</b><br>已申报收入的查询及异议申诉                                                         | >                  | 住房贷款利息      | 住房租金                   | <b>上</b><br>哈养老人 |
| <b>纳税记录开具</b><br>申请开具纳税记录                                                                | 2                  | 快捷填         | 报专项附加扣除                | 一键带入             |
| <ul> <li>2 热点问题</li> <li>5 针对2020综合所得年度汇算会推出哪些</li> <li>5 研史人需要办理2020综合所得年度汇算</li> </ul> | 皆看更多><br>服务?<br>1? | 将上一年 报,确认   | ≘度已填报的扣除信息<br>\后即可完成填报 | 見在本年度继续填         |
| - 哪些渠道可办埋2020琢合附得年度)上昇                                                                   | £7                 | 填报记录        | 选择查试                   | 间年度: 2021        |
|                                                                                          |                    |             |                        |                  |

三、申报时可供修改的方面

(一) 住房贷款利息与住房租金

纳税人在一个纳税年度内只能申报一次住房贷款利息 或者是住房租金,即2021年申报住房租金的话只能等到2022 年申报住房贷款利息,或者是放弃住房租金扣除,2021年是 否选择申报住房贷款利息,由纳税人自行判断。

(二)子女教育扣除比例

如 2021 年申报的扣除比例需要修改的话可以选择在 2022 年的信息中进行修改,具体分配比例如下:父母可以选 择由其中一方按扣除标准的 100%扣除,也可以选择由双方分 别按扣除标准的 50%扣除,具体扣除方式在一个纳税年度内 不能变更。

(三) 住房贷款利息扣除方式

只有婚前双方各自购买住房发生的首套住房贷款利息 才可以选择婚后各自按 50%的比例扣除,如果不是的话,由 双方约定由其中一方按 100%进行扣除,谁扣谁填,不扣的不 填。

(四) 赡养老人分摊比例

1. 独生子女可以直接按月扣除 2000 元, 不需选择分摊方式。

非独生子女需要选择分摊方式:子女平均分摊、被赡养的老人指定分摊、子女间约定分摊。非独生子女最多每月
 扣除1000元,所有子女扣除总额不得超过每月2000元。约

定和指定分摊需要签订分摊协议,老人指定分摊效力大于子 女间约定分摊。确定后一个纳税年度内不能变更。

特别说明:按被赡养人与纳税人的关系填报,区分"父亲、母亲、其他"三种情形。被赡养人范围:年满60(含) 周岁的父母和子女已经去世的祖父母和外祖父母。岳父母、 公婆不在填写范围。当月新增至赡养义务终止的年末。

(五) 申报方式修改

本次均选择方式1,即"通过扣缴义务人"申报。

| 【申报方式选择】                                                              |
|-----------------------------------------------------------------------|
| 1、通过扣缴义务人申报:                                                          |
| 扣缴义务人为您办理个人所得税预扣预缴申报时,需事先<br>下载您本次提交的专项附加扣除信息。                        |
| 即: 由您的单位按月进行专项附加扣除的申报, 可以较早<br>享受专项附加扣除优惠政策。<br>优点: 按月按时享受, 不用自行办理扣除。 |
| 缺点:单位会知道部分个人信息。<br>2、综合所得年度自行申报:<br>你本次提示的去顶附加扣除信息可去综合所得年度自行申         |
| 报中进行税前扣除。                                                             |
| 即:不由单位申报专项附加扣除,次年3-6月汇算清缴时自<br>行去税务机关办理专项附加扣除,延迟享受专项附加扣除<br>优惠        |
| 化心。<br>优点:单位不会知道您的个人信息。<br>缺点:延迟享受、自行办理较麻烦。                           |
| 依据: 个人所得税APP 帮助中心                                                     |

(六)特别提示

2022年期间,若新增子女达到教育年龄或者升学信息变更、父母达到60周岁、住房贷款、住房租金等请在新增月月初3号前完成添加。若遇专项扣除中途停止事项,如子女终止学业,父母去世,提高还款或到期,2022年期间请不要修改。